## AW-HE70 のアイリスをマニュアルで操作する

## (AW-RP50 からの設定方法)

<CAM1 に接続した AW-HE70 のアイリスをマニュアルで調整する方法>

- ① <CAMERA STATUS/SELECTION>の1番釦を押す。-(図1-A)
- ② パネル右上の CAMERA OSD 釦-(図 1-B)を長押しすると釦が点灯し、選択している AW-HE70 のオンスクリーンメニュ ーが SDI(或いは HDMI)の出力映像に表示されます。(メニューを消すには再度長押し)
- ③ F1 ダイヤルを操作し、以下のカメラメニュー設定を変更する。-(図 1-C)

## 【設定箇所】

- · Camera > Scene ⇒ [Manual1] に設定する \*[Manual1~3]より設定できます
- ④ フロントパネル上の "IRIS AUTO"(\*1) 釦を押してオート/マニュアルを切り替える。-(図 1-D)
  - (\*1) 点灯時はオートアイリス、消灯時は、マニュアルアイリスとなり、IRIS ダイヤル(-図 1-E)で調整します
    - また、"IRIS AUTO"釦の状態は、以下のカメラメニュー設定と連動しています
    - · Camera > Scene > Contrast > Contrast Mode  $\Rightarrow$  [Auto] 、[Manual]

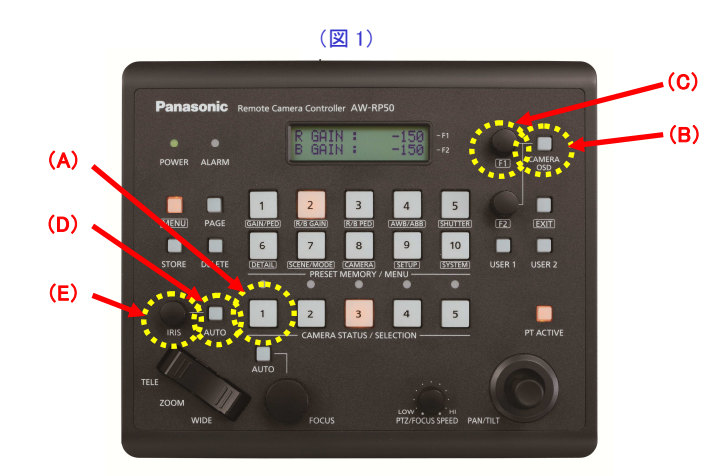

(オンスクリーンメニュー表示)

| * Top Menu *                                     | ** Camera **                                                               | ** Camera **                            |
|--------------------------------------------------|----------------------------------------------------------------------------|-----------------------------------------|
| Camera Scene: Full Auto<br>System<br>Maintenance | ⇔Scene Full Auto<br>Contrast Level 0<br>Day/Night Day<br>Night-Day Level — | ⇔Scene<br>Contrast<br>Picture<br>Matrix |
|                                                  | Return                                                                     | Return                                  |
| F1 回し→"Camera"を選択→F1 押す                          | F1 押す→"Full Auto"が点滅する                                                     | F1回す→"Manual1"を選択→F1押す                  |

## (パソコンの Web 画面からの設定方法)

・Web 画面を立上げ、以下の設定を変更してください。

① "Scene" のプルダウンメニューから[Man.1](\*2)を選択し[Set]釦を押す。-(図 2-A)

(\*2)[Manaull1~3]より設定できます

(2) "Brightness"の[Auto] 釦(\*3)を押し、アイリスのオート/マニュアルを切り替える。-(図 2-B)

(\*3)緑点灯時はオートアイリス、消灯時は、マニュアルアイリス

- ③ "Brightness"の[-]、[+]釦でアイリスを調整する。-(図 2-B)
  - \*パソコンと AW-HE70 との接続については、マニュアル【パソコンで AW-HE70 を制御する】をご確認ください

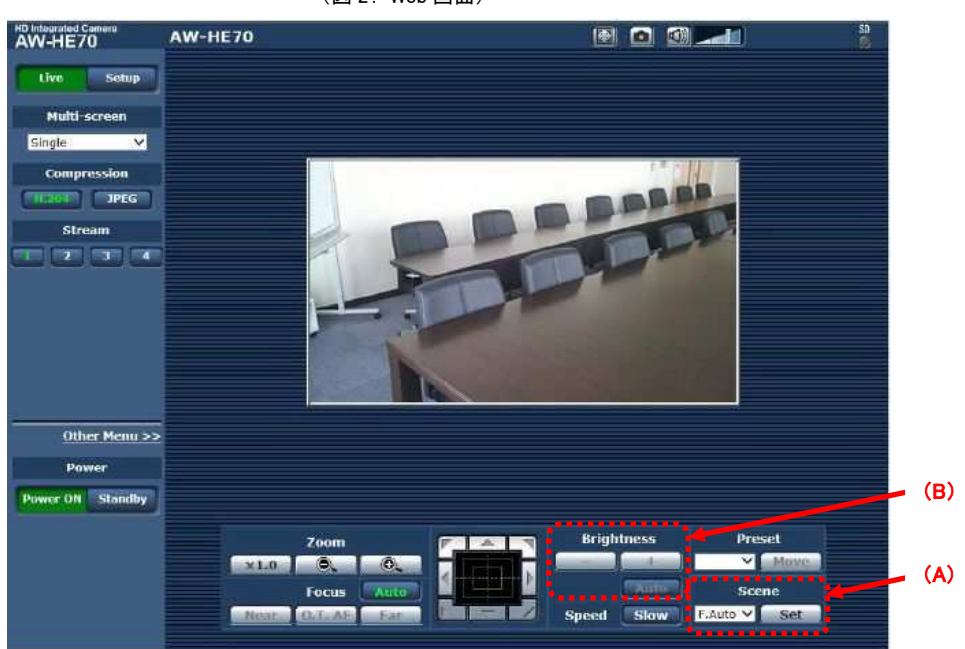

(図 2: Web 画面)